## **MCSJ Version 2024.1 Release Guide**

# edmunds GovTech

Last Updated On May 31, 2024

## **Table of Contents**

| Finance                                                  |    |
|----------------------------------------------------------|----|
| Enhanced Reporting Features - PO and Requisition Listing | 3  |
| Purchase Order Listing - Additional Fields               |    |
| Requisition Buyer Approvals                              |    |
| Requisition Buyers                                       |    |
| Allow Editing of Approved Requisitions                   |    |
| Vendor Information Fields                                |    |
| Account Cross Reference Reports to Excel                 |    |
| Accounts Receivable                                      |    |
| Email Invoices                                           |    |
| Personnel                                                | 11 |
| Leave Statements                                         |    |
| Max Accrual Cap                                          |    |
| South Carolina Quarterly Tax and Wage Report             |    |
| Tennessee Retirement and Unemployment Reporting          |    |
| Payments                                                 |    |
| Easy Payment Reversals                                   |    |
| NJ Tax                                                   |    |
| Redemption Worksheet - Payment Received by Date          |    |
| Payment Entry by Bank - Apply to Misc. Charge Balance    |    |
| NJ Tax Delinquent Notices - Postcard Format              |    |
| PILOT Billing - Option to Include Land Value             |    |
| Real Property Tax                                        |    |
| Installment Plans                                        |    |
| WIPP                                                     |    |
| Turn-off WIPP Auto-Pay when Owner / Bill To Name Changes |    |
| Fleet Management                                         |    |
| New Fleet Work Order Format                              |    |
|                                                          |    |

## Finance

#### Enhanced Reporting Features - PO and Requisition Listing

The Purchase Order and Requisition Listing reports were enhanced to include several interactive features, such as built-in hyperlinks and account spending balance visuals.

These are the first MCSJ reports which allow users to click on report text to link to records like purchase orders, vendors or account numbers. Additionally, users can hover over an expense account on the report to view a spending activity donut chart. The chart is also interactive as you can hover over a color to view spending category totals or toggle to view control account totals.

A 'Print Legacy Version' checkbox is available for any users that prefer to print the report without the interactive features.

| ©                                                        |                                   | PO Listing By PO              |   |                                        |          | = =              |
|----------------------------------------------------------|-----------------------------------|-------------------------------|---|----------------------------------------|----------|------------------|
| 🔄 Print 🔀 Close 🔍 Sear                                   | ch                                |                               |   |                                        |          |                  |
| 23-00265 01/19/23 PUBLI090                               | PUBLIC WORKS ASSOCIA              | TION OF NJ                    |   |                                        |          |                  |
| 1 Public Works Association of NJ                         | 41.25                             | 3-01-26-290-000-440           | в | Streets & Rds - Prof Ass'N Dues        | 0        | 01/19/23         |
| 2 Public Works Association of NJ                         | 41.25                             | 3-01-26-310-000-440           | В | Bldgs & Grounds - Prof Ass'N Dues      | 0        | 01/19/23         |
| 3 Public Works Association of NJ                         | 41.25                             | 3-05-55-500-000-440           | В | Water - Prof Ass'N Dues                | 0        | 01/19/23         |
| 4 Public Works Association of NJ                         | 41.25                             | 3-07-55-700-000-440           | В | Sewer - Prof Ass'n Dues                | 0        | 01/19/23         |
|                                                          | 165.00                            | _                             |   |                                        |          |                  |
| 23-00300 01/23/23 FEDEX010                               | FEDEX                             |                               |   |                                        |          |                  |
| 1 SHIPPING TO UNITED LAB - S                             | EWER 77.00                        | 2-07-55-700-000-220           | в | Sewer - Postage & Express Charge       | 0        | 01/23/23         |
| 23-00329 01/25/23 HERMA020                               | HERMAN'S TRUCKING, IN             | C.                            | в |                                        |          |                  |
| 1 aspalt/concreate disposal                              | 33 58                             | 3-05-55-500-000-251           | в | Water - Maintenance Water Lines        | 0        | 01/25/23         |
| 12 aspalt/concreate disposal                             | 94.16                             | 3-05-55-500-000-251           | в | Water - Maintenance Water Lines        | R        | 01/25/23 C       |
|                                                          | 127.74                            | -                             |   | Account: 3-05-55-500-0                 | 00-251   |                  |
|                                                          |                                   |                               |   | Water - Maintenance Water L            | .ines    |                  |
| 23-00332 01/25/23 JOHNS080                               | JOHNSON & TOWERS INC              | )                             |   | View Control A                         | Account  |                  |
| 1 Vehicle Parts & Accessories                            | 40.15                             | 3-01-26-315-000-342           |   | Fleet PW - Vehicle Parts & Ac          |          | 01/25 <b>/23</b> |
|                                                          |                                   |                               |   |                                        |          |                  |
| 23-00333 01/25/23 JOSEP130                               | JOSEPH FAZZIO INC.                |                               |   | Encumbered                             | equesteu |                  |
| 1 Welding and shop supplies                              | 67.40                             | 3-01-26-315-000-390           |   | Fleet PW - Ge                          | 0        | 01/25 <b>/23</b> |
|                                                          |                                   |                               |   |                                        |          |                  |
| 23-00334 01/25/23 TRACT010                               | TRACTOR SUPPLY                    |                               |   |                                        |          |                  |
| 1 Parts and Supplies                                     | 769.52                            | 3-01-26-315-000-260           |   | Fleet - Maintenance Of Equipmer        | nO       | 01/25 <b>/23</b> |
|                                                          |                                   |                               |   | Budget: \$50,000.00                    | D 📕      |                  |
| 23-00418 01/31/23 CENTJERS                               | Central Jersey Equipment L        | LC                            |   | 86% Used                               |          |                  |
| 1 Chainsaw parts                                         | 573.48                            | 3-01-26-290-000-390           |   | Street Rds - General Machinery P       | a0       | 01/31 <b>/23</b> |
| 23-00421 01/31/23 USABL010                               | USA BLUEBOOK                      |                               |   | Net Expended Net Expended: \$22,205,45 |          |                  |
| 1 repair clamps misc parts<br>23-00438 01/31/23 BLAZE011 | 412.02<br>Blaze Emergency Equipme | 3-05-55-500-000-381<br>nt LLC |   | Water - Gener                          | 0        | 01/31 <b>/23</b> |
| 1 parts and accessories                                  | 235.44                            | 3-01-26-315-000-340           | в | Fleet PW - Fire/EMS Vehicle Parts      | 0        | 01/31/23         |

#### **Purchase Order Listing - Additional Fields**

When running the PO Listing to Excel, users can now choose to include various additional columns of data from both PO master and line item fields.

| e               | P.O. Listing                                                                                                    | Ξ |  |  |  |  |
|-----------------|----------------------------------------------------------------------------------------------------|---|--|--|--|--|
|                 | Print Close PHelp                                                                                                    |   |  |  |  |  |
| Gen             | neral Additional Fields                                                                                                    |   |  |  |  |  |
| Addi            | tional PO Master Fields                                                                                                    |   |  |  |  |  |
| C<br>  C<br>  F | <ul> <li>Description  Requisition Information Vendor Address</li> <li>Due Date St. Contract #</li> <li>FOB Ship to Address</li> </ul>                                                                          |   |  |  |  |  |
| Addi            | tional PO Item Fields                                                                                                    |   |  |  |  |  |
|                 | 1099 Exclusion       Purchase Type       ✓ Tracking Id/Description         Catalog Number       Qty/Unit Price/UOM         Commodity Code/Description       Received Batch Id         Due Date       Release # |   |  |  |  |  |

## **Requisition Buyer Approvals**

Optional features designed to allow multiple Purchasing department "buyers" to review, change and approve requisitions at the same level have been introduced in MCSJ. Both features can optionally be activated in Finance Parameter Maintenance.

| Finance Parameter Maintenance                                            |  |  |  |  |  |  |
|--------------------------------------------------------------------------|--|--|--|--|--|--|
| Lancel<br>Save<br>K Cancel<br>I Help                                     |  |  |  |  |  |  |
| System Module must be locked to edit the fields displayed in red.        |  |  |  |  |  |  |
| General G/L Revenue Budget A/P                                           |  |  |  |  |  |  |
| Fixed Asset Threshold: 5,000.00 Current Period Start Date: 01/01/2024    |  |  |  |  |  |  |
| Allow Future Over Encumber Override: Current Period End Date: 01/31/2024 |  |  |  |  |  |  |
| Request/Encumber Override: 🗸                                             |  |  |  |  |  |  |
| Post G/L on Reim: 🗸 Cancel Revenue Account: 🔤 –                          |  |  |  |  |  |  |
| PO/Contract Over Encumber Sub Security: 3 Fund 20 Cancel Credit:         |  |  |  |  |  |  |
| PO/Contract Over Encumber Ctrl Security: 5 Voucher Receivable G/L Id:    |  |  |  |  |  |  |
| Budget Batch Over Encumber Sub Security: 3                               |  |  |  |  |  |  |
| Budget Batch Over Encumber Ctrl Security: 5 Assign Fixed Asset Id:       |  |  |  |  |  |  |
| Requisition Over Request Sub Security: 3 Assign Fixed Asset Prefix:      |  |  |  |  |  |  |
| Requisition Over Request Ctrl Security: 9                                |  |  |  |  |  |  |
| Display G/L Encumber Accounts For NJ:                                    |  |  |  |  |  |  |

#### **Requisition Buyers**

A **Requisition Buyers** flag can be activated in Finance Parameter Maintenance, enabling certain users to be identified as a "Buyer." A buyer can be assigned to specific requisitions and will be able to generate reports and approve their assigned requisitions based on a Buyer Id filter.

| © User Maintenance                                                                                                    |
|----------------------------------------------------------------------------------------------------|
| Add Save Cancel To Delete O Previous Next S Duplicate Help                                                                            |
| User Id: 🗚 🖳 Password: ••••••• Retype Password: ••••••• Contact Support: 🗸                                                            |
| Name:      Phone:     ( ) -     Ext:     Mobile Phone:     ( ) -                                                                      |
| Email: Last Login:                                                                                                    |
| System Access         Finance         Payroll/HR         Payment Codes         Misc A/R         Work Orders/RSS         Legacy Report |
| Budget Department Access                                                                                                    |
| Dept 1: ALL Dept 4: Dept 7:                                                                                                    |
| Dept 2: Dept 5: Dept 8: Requisition Buyer: 🗸                                                                                          |
| Dept 3: Dept 6:                                                                                                    |
| Fixed Asset Department Range:                                                                                                    |
| 0 to ZZZZZZZZZZZZZ                                                                                                    |
|                                                                                                    |
| © Requisition Maintenance                                                                                                    |
| Add Save Cancel To Delete Previous Next Print Line Item Plane                                                                         |
| Requisition No: 22001108 P.O. Type:                                                                                                   |
| Page 1 Page 2                                                                                                    |
|                                                                                                    |
| Status:     2nd Approval     Status     Vendor:     GE029     0     Supply Contract:                                                  |
| Reason: Name: GenServe, Inc                                                                                                    |
| Address: 75A Twinbridge Drive                                                                                                    |
|                                                                                                    |
| Descript: load bank and service 84673 St Contract No:                                                                                 |
|                                                                                                    |
| Poloace No: A Int Appy Dy                                                                                                    |
| Line Items: 1 2nd Apry By: SU 05/28/2024                                                                                              |
| Total: 1,318.00 3rd Apry By:                                                                                                    |
| Stat Chg By: SU                                                                                                    |
| Buver Id:                                                                                                    |

| © Requisition Auto Approval Routine 🧧 🗖                                                    |                                                |                             |          |               |  |  |  |  |
|--------------------------------------------------------------------------------------------|------------------------------------------------|-----------------------------|----------|---------------|--|--|--|--|
| O Update                                                                                   | © Update                                       |                             |          |               |  |  |  |  |
| This procedure updates all Requisitions with at least one line from one status to another. |                                                |                             |          |               |  |  |  |  |
| Change All                                                                                 | Change All Status From: 2nd Aprv To: Buyer Id: |                             |          |               |  |  |  |  |
| Print to Screen (Updated Listing)                                                          |                                                |                             |          |               |  |  |  |  |
| Req. No.                                                                                   | Req. Date                                      | Description Req. Total      |          |               |  |  |  |  |
| 22001108                                                                                   | 09/09/22                                       | load bank and service 84673 | 1,318.00 | GenServe, Ind |  |  |  |  |
|                                                                                            |                                                |                             |          |               |  |  |  |  |

| © Requisition                | Inquiry                         |
|------------------------------|---------------------------------|
| O Next ≥ Close               |                                 |
| Select Search                | n Option:                       |
| Single Requisition           | C Line Items By Revenue Account |
| O By Req. Status             | C Line Items By G/L Account     |
| O By Req. Requested Date     | C Line Items By Invoice         |
| O By Vendor                  | C Line Items By Override        |
| Line Items By Budget Account | C Line Items By Inventory Id    |
|                              | Line Item Keyword Search        |
|                              | By Buyer Id                     |
| Buyer Id:                    |                                 |
| Req. Status: Open            |                                 |

#### Allow Editing of Approved Requisitions

A security setting can be activated to allow buyers or other users to edit approved requisitions (without re-opening) at a user-defined security level greater or equal to 6. If desired, this parameter can be activated independently of the requisition buyer feature.

#### Vendor Information Fields

Various new informational vendor fields have been added to Page 2 of the Vendor Maintenance.

| © Vendor Maintenance 🤤  |                               |                         |                |              |               |  |  |
|-------------------------|-------------------------------|-------------------------|----------------|--------------|---------------|--|--|
| 🕂 Add 😭 Edit 🔀          | Close 💼 Delete                | © Previous              | Next           | 🗄 Detail 🛛 🖂 | Letter 🛛 Help |  |  |
| Vendor Id: A2001        | Jame: A-2-Z EMBLEMS           | i                       | Stat           | us: Active   | -             |  |  |
| Page 1 Page 2 Page 3    | Commodity Codes               | Additional Ac           | Idresses 1099  | Э            |               |  |  |
| Threshold: No Purcha    | se Threshold 🔻                | L                       | ast Pymt Date: | 03/03/2003   |               |  |  |
| St Contract:            |                               |                         | Pymt Terms:    |              |               |  |  |
| COOP#:                  |                               | A                       | mt Paid State: |              | .00           |  |  |
| GSA#:                   |                               |                         | Amt Paid Bid:  |              | .00           |  |  |
| W9 Date: / /            |                               | A                       | mt Paid Other: |              | .00           |  |  |
| Acct Num:               |                               | Am                      | t Paid Exempt: |              | .00           |  |  |
| Cert Num/Date:          | / /                           |                         | YTD Total:     |              | .00           |  |  |
| Owner Race:             |                               | <ul> <li>Not</li> </ul> | tes:           |              |               |  |  |
| Ownership:              | Certifications:               |                         |                |              |               |  |  |
| Female:                 | Small Busi                    | ness:                   | E-Verify       |              |               |  |  |
| Minority:               | Female Ov                     | emale Owned:            |                | Da           | ate: / /      |  |  |
| Veteran:                | Minority Ow                   | /ned:                   |                |              |               |  |  |
| Disability:             | vned:                         |                         |                |              |               |  |  |
| LGBTQ:                  | /ned:                         |                         |                |              |               |  |  |
| Prefer not to say:      | LGBTQ Ow                      | /ned:                   |                |              |               |  |  |
|                         | Disadvantaged Busi            | ness:                   |                |              |               |  |  |
|                         | Prefer not to                 | o say:                  |                |              |               |  |  |
| Separate Checks: 📃 Do N | Separate Checks: Do Not Mail: |                         |                |              |               |  |  |
|                         |                               |                         |                |              |               |  |  |

#### Account Cross Reference Reports to Excel

The G/L Account Listing, Revenue Cross Reference, and Expense Cross Reference reports can all now be exported to Excel.

## **Accounts Receivable**

#### **Email Invoices**

Accounts Receivable invoices can now be automatically emailed. Invoices can be emailed from the Invoice Maintenance, Quick Entry and via the Print Range of Invoices Routine.

A **From Email Address** must be entered and verified in A/R Parameter Maintenance.

| © AR Parameter Maintenance 📃 🗖                                                                                                |
|----------------------------------------------------------------------------------------------------|
| <u>Save</u> <u>X</u> Cancel <b>∂</b> <u>H</u> elp                                                                             |
| System or Billing Module must be locked to edit the fields displayed in red.                                                  |
| Misc A/R Invoice Message/Address Delinquent Notices                                                                           |
| Overpayments: Apply to Bank Fund  Default Fund Id: Interest Days Per Year: 360 Write-Off G/L Debit: License Verification URL: |
| Prefix<br>Assign Invoice Number: V I22 POS Prefix:<br>Assign License Number: L22<br>Invoice Format                            |
| Print payment batch entries on invoice: 🗸                                                                                     |
| Format: PDF Form                                                                                                    |
| Print PDF Perf: 🗸                                                                                                    |
| # of Invoice Copies: 1                                                                                                    |
| PDF Form: StandInvoice.pdf                                                                                                    |
| Town Seal X Position: 25 Y Position: 710 Scale: 60                                                                            |
| Apply Principal before Penalty:  FROM E-mail Address:                                                                         |
| Verify                                                                                                    |

| e           | Customer Maintenance                                      |
|-------------|-----------------------------------------------------------|
| + Add       | Save KCancel 1 Delete CPrevious 0 Next 1 1≣ Detail 1 = Le |
| Customer Id | : 1STLI010 Status: Active 💌 Customer Code                 |
|             |                                                           |
| Page 1 P    | age 2 Demographics/Insurance Contractors Licenses Notes   |
|             | Customer Name/Address                                     |
| Name:       | 1ST LIGHT ENERGY/ELECTRIC                                 |
| Name 2:     |                                                           |
| DBA Name:   |                                                           |
| Address:    | 187 DOUTH RT. 73, SUITE D                                 |
| Address:    |                                                           |
| City/State: | MANTECA                                                   |
| Zip:        | 95336- <u>User</u>                                        |
| Country:    |                                                           |
| Contact:    | John Smith                                                |
| Email:      | fakemail@gmail.com Email Invoices to Customer: 🗸          |
| Phone:      | (555)555-2632 Ext: Fax: ( ) -                             |
| Cell:       | ( ) -                                                     |

| e Invoice Maintenance E                       |                   |                   |                                                               |  |  |  |
|-----------------------------------------------|-------------------|-------------------|---------------------------------------------------------------|--|--|--|
| + Add                                         | Edit XClose       | 💼 Delete          | e O Previous O Next 🔄 Print 🚍 Line Item 🛛 Help                |  |  |  |
| Invoice Id: I<br>Status: 0                    | 2200610<br>Dpen   | Status            | Customer 1STLI010<br>Name: 1ST LIGHT ENERGY/ELECTRIC          |  |  |  |
| Invoice Date: 0<br>Due Date: 0<br>Descript: 8 | 05/27/2024        | Mark Cano<br>Emai | ail/Print Invoices — X D                                      |  |  |  |
| Line Items:                                   | 1 100.00          | Email I<br>Email: | Invoice to Customer:<br>: fakemail@gmail.com ents Pay Invoice |  |  |  |
| Paid:<br>Canceled:<br>Transferred:            | 00.<br>00.<br>00. | Msg:              | This is a custom message!                                     |  |  |  |
| Refunded: Balance:                            | .00<br>100.00     |                   | OK Cancel                                                     |  |  |  |
| Interest:                                     | .00               |                   |                                                               |  |  |  |

#### Invoice from CITY OF ANYWHERE

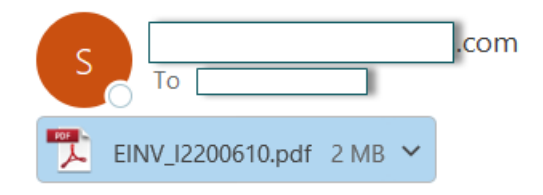

Dear 1ST LIGHT ENERGY/ELECTRIC,

Your CITY OF ANYWHERE invoice is attached.

This is a custom message.

To view your invoice open the attached PDF document.

## Personnel

#### Leave Statements

Employee Leave Statements provide employee leave balances with or without attendance detail. Statements are designed to be distributed to employees and print in an easy-to-read PDF format. They can be found under the Attendance menu when H/R is installed or under the Reports menu for Payroll only installs.

| C                      |                    |                | Leave       | Statement 🗧                                                   |
|------------------------|--------------------|----------------|-------------|---------------------------------------------------------------|
|                        | Print              | 🔀 Close        | Help        |                                                               |
|                        |                    |                |             |                                                               |
| Enter                  | the Follo          | wing:          |             |                                                               |
| Selec                  | t Sort Sec         | quence:        |             | Range of Employee Ids (Blank for All):                        |
| Empl                   | oyee Id            | -              |             | to                                                            |
| Repo                   | ort Format         | t:             |             |                                                               |
| Deta                   | il                 |                | -           |                                                               |
| Statu                  | IS.                |                |             |                                                               |
| A11                    | Active F           | mplovees       | -           |                                                               |
| AII                    | ACTIVE L           | mproyees       | •           |                                                               |
| Date                   | Range:             |                |             |                                                               |
| 01/0                   | 1/2024             | to 12/3        | 31/2024     |                                                               |
|                        | nclude Sc          | heduled        |             |                                                               |
| '                      | neidue se          | incuticu       | -           |                                                               |
| Employee Td:           | ABBOT005           | ABBOTT, ALEX A | Statement f | or 01/01/24 to 12/31/24<br>Dept Td: 310-00 BUTLDING & GROUNDS |
|                        |                    |                |             |                                                               |
|                        |                    |                | SUMMARY     | OF LEAVE BALANCES                                             |
| Pay Type               | Beg                | inning Balance | Accrued     | Used End Balance                                              |
| Sick<br>Vacation       | (Hours)<br>(Hours) | 0.00           | 180.00      | 20.00 160.00<br>16.00 164.00                                  |
|                        |                    |                |             |                                                               |
|                        |                    |                |             | HISACITOR DETAILS                                             |
| Sick                   | Palanca            | Accrued        | Used        |                                                               |
| 01/01/24               | ZZZ-ACCS           | 180.00         | 0.00        |                                                               |
| 03/01/24               | SIC                |                | 8.00        |                                                               |
| 04/15/24               | SIC                |                | 8.00        |                                                               |
| US/U1/24<br>Ending Bal | SIC                |                | 4.00        |                                                               |
| charlig bai            | unce               |                | 100.00      |                                                               |
| Vacation               |                    | Accrued        | Used        |                                                               |
| Beginning              | Balance            | neeraea        | 0.00        |                                                               |
| 01/01/24               | ZZZ-ACCV           | 180.00         |             |                                                               |
| 03/15/24               | VAC                |                | 8.00        |                                                               |
| 117////4               | VAC                | I I            | 8.00        |                                                               |

#### Max Accrual Cap

You may now specify a maximum amount of leave time that can be accrued during a fiscal year. The cap can be applied to any leave type in the Accrual/Carryover Maintenance. This will prevent an employee from accruing more than the max, regardless of the amount of time they use for that leave category.

| © Acc                                                                              | crual/Carryover Maintenance                           |  |
|------------------------------------------------------------------------------------|-------------------------------------------------------|--|
| Add @ Edit ¥Close                                                                  | Next <u>Help</u>                                      |  |
| Accrual/Carryover ld: PT-SICK part time sick accrual<br>Effective Date: 10/29/2018 |                                                       |  |
| Vacation Sick Admin Comp Other Holiday                                             |                                                       |  |
|                                                                                    |                                                       |  |
| Accrual                                                                            | Carryover                                             |  |
| How is Accrual Done: Per 30 Hours Worked 🔍                                         | Carryover Allowed: 100.00                             |  |
| How is Amt Determined: Flat Amt                                                    | Prc                                                   |  |
| Yrs >= Hours  Date to Use: Hire Date                                               | Max Carryover Lifetime                                |  |
| 0 1.00 Round: Up                                                                   | (99999 for unlimited): 99,999.00                      |  |
| 0 .00 Include Yrs of Service Credit:                                               | Move All Carryover to Pay Type: N/A                   |  |
| 0 .00 Max YTD Accrued: 40 Hours                                                    | After Carryover, Move Excess Balance to Pay Type: N/A |  |
| 0.00                                                                               |                                                       |  |
| 0 00                                                                               |                                                       |  |

#### South Carolina Quarterly Tax and Wage Report

The SC Quarterly Tax and Wage Report and electronic file have been updated to include Standard Occupational Classification (SOC) codes and hours worked as required by the SC Department of Employment and Workforce. Information regarding these changes can be found at https://www.dew.sc.gov/employers/SOC.

SC Payroll users can enter their occupational codes in the **Job Category Id** field of Employee Maintenance.

| e                            | Employee Maintenance - General Data                                  |  |
|------------------------------|----------------------------------------------------------------------|--|
| ♣ Add     ☑ Edit     X Close | e                                                                    |  |
| Employee Id: BAX01 Pre       | revious Next Go To: General Data                                     |  |
| First Name: RYAN             | Middle Init: Last Name: BAXTER Suffix:                               |  |
| Main Classification Dates S  | Salary/Rates Hrs Pension Emergency Demographics Hire Check ACA Notes |  |
| Emp Type: Hourly             | Suppress Reg Hrs On Check: Exclude from EEO:                         |  |
| Pay Freq: Bi-Weekly          | y 🔽 Import Reg Hrs: 🗸 Statutory Employee:                            |  |
| Pay Grp Cat: Part Time       | e Employee 🔍 Import Exception Time/Reduce Regular: 🛛 W-Comp Class:   |  |
| Pay Period Id:               | Medicare Qual. Gov't Employee:                                       |  |
| Union Name:                  | Exclude from Unemployment Rpt:                                       |  |
| Job Category Id (SOC):       | 1099-R Taxable Not Determined:                                       |  |
| Schedule Id:                 |                                                                      |  |
| Deductible Types             |                                                                      |  |
| Dues: FSA: Deferred          | d Comp: Disability:                                                  |  |
| Loan: Garnish: Credit        | t Union:                                                             |  |

#### Tennessee Retirement and Unemployment Reporting

MCSJ now supports TN Retirement, Unemployment reporting and corresponding electronic filing.

## **Payments**

#### Easy Payment Reversals

An easy-to-use Payment Reversal Routine is now available in MCSJ as an alternative to Payment Batch reversals. The new routine offers an improved, easy way to reverse account payments by selecting a payment transaction summarized by reference number / method. In the case of Miscellaneous payments, a user will select from payment transactions on a specified date. The routine can handle payment reversals for all modules, except A/R invoice payments, which already have a Void Invoice Payment Routine.

The routine also offers the following new features:

- Allows the NSF reversal flag to be set on the transactions without specifying an NSF reversal payment code.
- Provides an option to automatically add an NSF fee to Tax and Utility accounts.

Users must continue to use the Reversal Batch if they want to partially reverse individual payment transactions or continue to use NSF payment codes. There are no changes to the existing Payment Batch Reversal process.

| e                                         |                                              |                                   | Payment Revers | al Routine  |                                            |  |
|-------------------------------------------|----------------------------------------------|-----------------------------------|----------------|-------------|--------------------------------------------|--|
| ✓ Verify                                  | Update                                       | <mark>≍ C</mark> ancel            | ⑦ Help         |             |                                            |  |
| Enter the Follow                          | ving:                                        |                                   |                |             |                                            |  |
| File Type:                                | Utility                                      | •                                 | Property Locat | tion: 230 S | S PARK DRIVE                               |  |
| Account Id:                               | 27                                           | - 0                               | Owner Na       | me: SWASE   | Y, GARY & COX, SUSAN                       |  |
| Original Payme<br>Revers<br>Reversal Dese | nt Date: 05,<br>al Date: 06,<br>cription: Re | /27/2024<br>/01/2024<br>turned by | Dank           | Ado         | NSF Reversal: ✔<br>d NSF Fee Adjustment: ✔ |  |
| Ref #                                     | Total                                        | Method                            | Check #        | Date        |                                            |  |
| ✓ 22080                                   | 277.52                                       | Check                             | 1234           | 05/27/24    |                                            |  |
|                                           |                                              |                                   |                |             |                                            |  |

*Billing/Collections > Payments > Payment Reversal Routine* 

The Verify and Update buttons on the toolbar will produce a standard Payment Verification Listing and Update Posting report. If the **Add NSF Fee Adjustment** option is selected, a Posting Reference report will also be generated.

| e                      | Payment Reversal Routine                      |  |
|------------------------|-----------------------------------------------|--|
| ✓ Verify Update        | × Cancel ℓ Help                               |  |
| Enter the Following:   |                                               |  |
| File Type: Utility     | Property Location: 230 S PARK DRIVE           |  |
| Account Id:            | 27 A OWNER NEWSEY CADY & COX, SUSAN           |  |
|                        | NSF Fee X                                     |  |
|                        | Bill Year: 2022 Period: 2                     |  |
| Original Payment Date: | 0: Bill Code: F08 Reversal: ✓                 |  |
| Reversal Date:         | Ø∉ Adjustment Date: 05/27/2024 🔳 ljustment: 🗸 |  |
| Reversal Description:  | Re Description: NSF Fee                       |  |
| Ref # Tota             | NSF Fee Amount: 25.00                         |  |
| ✓ 22080 277.52         |                                               |  |
|                        | OK Cancel                                     |  |
|                        |                                               |  |
|                        |                                               |  |
|                        |                                               |  |

## NJ Tax

### Redemption Worksheet - Payment Received by Date

A "Payment must be received by" date message can be optionally added to the lien redemption worksheet for municipalities without redemption accounts.

| e                          |              | Lien Maintenance                             | e              |         |               |            |
|----------------------------|--------------|----------------------------------------------|----------------|---------|---------------|------------|
| Add 🕼 Edit 🗶               |              | e The Delete Oprevious                       | 🕑 <u>N</u> ext | ]≣ Deta | il 🛛 🗠 Letter | 0 <u>H</u> |
| Cert Num: 21-00140 Blo     | ock:<br>Lot: | Rectricted Edi     Lien Redemption Worksheet | +              | ×       |               |            |
| Worksheet                  | ual:         | Redemption Date: 05                          | /27/2024       |         |               |            |
|                            | _            | Include Redemption Penalty: 🗸                | ]              |         |               |            |
| General Certificate/Assign | ime          | Include Current Charges:                     | ]              |         |               |            |
| Sale Date:                 | 12,          | Other Charges:                               |                |         |               |            |
| Туре:                      | Out          | Description                                  | An             | nount   |               |            |
| Status:                    | Ope          |                                              |                |         |               |            |
| Assignment Date:           |              |                                              |                |         | 01234-        |            |
| Status Date:               | ,            |                                              |                |         | vered Person: |            |
| Percent:                   |              |                                              |                |         |               |            |
| Premium:                   |              | Print to Screen: 🗸                           |                |         | sg Code:      |            |
| Install Plan:              |              | Include "Payment must be                     |                |         | с             |            |
| Special Charges Acct:      |              | received by:" message                        |                |         |               | M          |
| Recording Date:            | ,            |                                              |                |         |               | U          |
| Recording Book/Page:       |              |                                              | OK             | Cancol  | NJ 08536-     |            |
| Redemption Check Cleared:  | ,            |                                              | UK             | Cancer  |               |            |

#### Payment Entry by Bank - Apply to Misc. Charge Balance

The Payment Entry by Bank routine now provides an option to apply payments toward 'Tax Miscellaneous Charge' balances. If the box is checked on the panel, the system will use the **Misc Charge Pay Code** in the Tax Collection Parameter Maintenance to apply payments to any Miscellaneous Charge balances existing on a Tax account.

| e                | Payment Entry - Bank Code 🧧 🗖                                          |
|------------------|------------------------------------------------------------------------|
| © <u>N</u> ext ¥ | Close                                                                  |
| Enter the Follow | ing:                                                                   |
| Payment Type:    | Tax 💌                                                                  |
| Batch Id:        | SU                                                                     |
| Bank Code:       |                                                                        |
| Payment Code:    | 📃 🛄 Use Misc. Charge Pay Code from Tax Parameters to pay Misc. Charges |
| Payment Date:    | 05/27/2024                                                             |
| Bill Year:       |                                                                        |
| Bill Period:     |                                                                        |
| Check Number:    |                                                                        |
| Description:     |                                                                        |

#### NJ Tax Delinquent Notices - Postcard Format

NJ Tax Delinquent Notices now support a postcard format.

#### PILOT Billing - Option to Include Land Value

The 'Phase-In' billing calculation can now optionally include a property's land value.

| C                                      | PILOT Account Maintenance                   |
|----------------------------------------|---------------------------------------------|
| 🕂 Add 🔄 Save 🔀 Cancel 🗊 🛙              | Delete OPrevious ONext Duplicate EDetail >> |
| Account Id: 0000001 Descript:          |                                             |
| Block: 1.02 L 5.02                     | Qualifi Restricted Edit                     |
| Land Block:                            | Qualifi                                     |
| Owner N KENNY PAUL D                   |                                             |
| Prop Loc: 73 MAPLE AVE                 |                                             |
| General Billing/Balance Calculation Ta | ble Assessment Notes                        |
| Current Tax Year: 2022                 | Minimum Annual Amo                          |
| Update Impr Value From MO              | Service Charge:                             |
| Improvement Value:                     | Admin Fee As: Amount                        |
| Update Land Value From MO              | Admin Fee:                                  |
| Land Value:                            | County Charge As: Amount                    |
| Revenues:                              | County Charge:                              |
| Project Costs:                         | Other Fee As: Amount                        |
| Land Tax Credit Flag: None             | Other Fee:                                  |
| Land Tax Credit:                       |                                             |
| Include Land Value in Bill Calc:       |                                             |

# **Real Property Tax**

#### Installment Plans

Similar to the Calculate Installment Plan feature in MCSJ Utility Billing, the ability to calculate an installment plan has been added to the Property Tax module. The feature is designed to be used on an "Installments" service, meaning you must have at least one of the four Property Tax services available to utilize this feature.

Located on the Balance tab of Property Tax Account Maintenance, the 'Calculate Installment Plan' button allows you to cancel balances on any of your Property Tax services and then calculate an installment plan over a monthly or other defined period of time. A new "Installments Report," showing the installment due dates and current plan status, can be generated using the Detail button on the account's toolbar.

| e           |               |                       |               |          |             | Prop  | erty Tax       | Accoun  | it Maintena | ance             |        |
|-------------|---------------|-----------------------|---------------|----------|-------------|-------|----------------|---------|-------------|------------------|--------|
| + Add       | <u>₽</u> Edit | <mark>≍ C</mark> lose | 💼 Delete      | C        | Previous    |       | € <u>N</u> ext |         | Detail      | ⊡ <u>L</u> etter | 0      |
| Dist:       | 03            | ]                     |               |          |             |       | Not            | es Exis | t           |                  |        |
| Acct:       | 001172        |                       | Туре          | : N      |             |       |                |         |             |                  |        |
| :           |               |                       | Section       | : 300    | TAX         | SAL   | .E             |         |             |                  |        |
| Account Id: | 208           | Map                   | -Grid-Parcel  | 0301-    | -0021-119   | 3     |                |         | 📧 Viev      | w <u>M</u> ap    |        |
| Owner:      | JEFFERSON N   | NICHOLAS              | DONTATE       |          | Prop        | Loc   | : 332 B        | ALTIMO  | RE PIKE     |                  |        |
| General     | Additional    | City Tax              | County Tax    | Scho     | ol Tax In   | istal | Iments         | Asses   | sed Value   | es Billing       | Balan  |
| Total Balar | nce City Tax  | County                | Tax Schoo     | ol Tax   | Installme   | ents  | Aged           |         |             |                  |        |
|             | Principal     | Balance               | Penalty       | Total    | Balance     | 0     | Current        | Due     | Due As c    | of 07/27/2       | 4      |
| City Tax    |               | 2,618.28              | 303.36        |          | 2,921.6     | 4     | 2,92           | 21.64   |             | 2,921.           | 64     |
| Total       |               | 2,618.28              | 303.36        |          | 2,921.6     | 4     | 2,92           | 21.64   |             | 2,921.           | 64     |
|             |               |                       |               |          |             |       |                |         |             |                  |        |
| Calcula     | te Installmen | t Plan                |               |          |             |       |                |         |             |                  |        |
| NOTE: 'Due  | As of 07/27/  | '24' amou             | nt includes p | orincipa | al due as o | of 07 | 7/27/24,       | plus in | terest du   | e as of 05/      | 28/24. |
| Ŷ           | /ear          | Princi                | ipal Balance  | 2        | Pena        | alty  | ,              | Т       | otal Bal    | ance             |        |
| 2024        |               |                       | 2,618         | . 28     |             |       | 303.36         |         |             | 2,921.64         |        |

| Calculate Installment Plan                                                                                                    | - 🗆 X                                                                                                    |
|----------------------------------------------------------------------------------------------------|----------------------------------------------------------------------------------------------------|
| Service Type:<br>Bill Code:<br>Total Amount:<br>Installment Option:<br>Number of Installments:<br>Starting Year:<br>Override Description:                                                                                                    | Installments                                                                                                    |
| Cancel City Tax Balance:<br>From Year:<br>To Year:                                                                                                    | None   Bill Code:   None  W/ Bill Adj  W/ Bal Adj                                                                                                    |
| <ul> <li>■ Property Tax Accol</li> <li>Trans Type: Trans Type: Trans</li></ul> | A management of the second second sec |

## WIPP

#### Turn-off WIPP Auto-Pay when Owner / Bill To Name Changes

MCSJ users now have the option of turning off WIPP Auto-Pay when the owner name on a Tax account or owner/bill to name on a Utility account changes. If the name is changed in Account Maintenance, users will be prompted with the following message and will have the ability to deselect the **Auto-Pay** flag on the account.

| C                                                                                                    | Utility Account Maintenance                                                   |   |
|----------------------------------------------------------------------------------------------------|-------------------------------------------------------------------------------|---|
| the second second seco | ÎÎ Delete O Previous O Next I∃ Detail I Letter I View Map O Help              |   |
| Account Id: 3362400 - 0 Type:                                                                                                    | RES Section: 21                                                               |   |
| Prop Loc: 119 BILBOA DR                                                                                                    | Location Id: 3362400 Notes Exist                                              |   |
| Serv Loc:                                                                                                    | Owner: SMITH ELLA                                                             |   |
| City Id: Parcel: 30-42-41 13                                                                                                    | 3-17 000-1250 Bill To:                                                        |   |
|                                                                                                    | Parcel: 30424113170001250                                                     |   |
| General Additional Sewer Sewer                                                                                                    | Meter Connection Balances Recent Activity Location Accounts Notes Custom Tabs |   |
| Bill To                                                                                                    | Select an Option     X                                                        |   |
| Street 1:                                                                                                    | The Owner Name and/or Bill To Name has been changed, but AutoPav is still on  |   |
| Street 2:                                                                                                    | Are you sure you want to continue?                                            |   |
| City/St/Zip:                                                                                                    | 709                                                                           |   |
| Phone: ( ) - Cell: (                                                                                                    |                                                                               |   |
| Email:                                                                                                    |                                                                               |   |
| Lindi.                                                                                                    | Yes No                                                                        |   |
| Service Types                                                                                                    | Bili                                                                          | P |
| Status Active                                                                                                    | Date Inactive Date Auto-Pay Bank Code:                                        |   |
| Sewer: Active 🔻 06/09/202                                                                                                    | 23 🔳 🖊 / / 🔳 🗸 🗲 User Msgs: 📃 🛄                                               |   |

Tax Update routines and comparison reports will display warnings or print a list of accounts with owner changes and Auto-Pay.

## **Fleet Management**

#### New Fleet Work Order Format

The work order format for Fleet work orders has been redesigned. Please contact EGT Support to have the new format installed.

| Work Order #:                 | 19-00002             |                    |                 |                      |                  |                      |                     |
|-------------------------------|----------------------|--------------------|-----------------|----------------------|------------------|----------------------|---------------------|
| Fleet Id:                     | 19-0000014           | VEHICLE INFORMAT   | ION:            | FUE                  | L INFORMAT       | ION:                 |                     |
| Description:                  | TRUCK #24 DUMP TRUCK | VIN:               | 1HTWDAARX9J1326 | 580 Typ              | e:               | Diesel               |                     |
|                               |                      | Year:              | 2009            | Qua                  | ality:           | 0                    |                     |
|                               |                      | Make:              | INTERNATIONAL   | Tan                  | k 1 Capacity:    | : 0                  |                     |
| Status:                       | Open                 | Model:             | 7400 SFA 4X2    | Tan                  | k 2 Capacity:    | : 0                  |                     |
| Appt. Date:                   | -1                   | Body:              | DUMP TRUCK      |                      |                  |                      |                     |
| Assigned To:                  |                      | Color:             | YELLOW          | 1154                 | GE INFORM        |                      |                     |
|                               |                      | MSRP:              | 0.00            | 0.57                 | Lact II          | 5370                 | Current Usag        |
|                               |                      | License Plate:     | LG86500 State:  | Dat                  | D.               | sage                 | current usag        |
| Department Id:                | DPW                  | License Evn. Date: | 2000000 54440.  | Mil                  | 6376'            | 0.00                 |                     |
| Location Id:                  | DP W                 | Ownership:         | Owned           | Hou                  | eage.            | 0.00                 |                     |
| Location iu.                  |                      | Warranty Date:     | owneu           | HOU                  | 115.             | 0.00                 |                     |
|                               |                      | Warranty Date:     | 0.00            |                      |                  |                      |                     |
|                               |                      | WORK TO F          |                 |                      |                  |                      |                     |
| Description                   |                      | Nonk IOI           |                 |                      |                  |                      |                     |
| Oil Changes                   |                      |                    |                 |                      |                  |                      |                     |
| Un changes                    |                      |                    |                 |                      |                  |                      |                     |
|                               |                      | NOT                | ES              |                      |                  |                      |                     |
|                               |                      |                    |                 |                      |                  |                      |                     |
|                               |                      |                    |                 |                      |                  |                      |                     |
|                               |                      |                    |                 |                      |                  |                      |                     |
|                               |                      | LABOR & E          | QUIPMENT        |                      |                  |                      |                     |
| Cost Type De                  | scription            | LABOR & E          | QUIPMENT        | Units                |                  | Amt                  | Tot                 |
| Cost Type De<br>Materials Oil | scription            | LABOR & E          | QUIPMENT        | Units<br>1.00        |                  | Amt<br>20.00         | Tot<br>20.0         |
| Cost Type De<br>Materiais Oil | scription            | LABOR & E          | QUIPMENT        | Units<br>1.00        | Total Labor      | Amt<br>20.00<br>Cost | Tet<br>20.0<br>20.0 |
| Cost Type De<br>Materials Oil | escription           | LABOR & E          | QUIPMENT        | Units<br>1.00        | Total Labor      | Amt<br>20.00<br>Cost | Tot<br>20.0<br>20.0 |
| Cost Type De<br>Materials Oil | scription            | LABOR & E          | QUIPMENT        | Units<br>1.00        | Total Labor      | Amt<br>20.00<br>Cost | Tet<br>20.0<br>20.0 |
| Cost Type De<br>Materials Oil | scription            | LABOR & E          | QUIPMENT        | Units<br>1.00        | ;<br>Total Labor | Amt<br>20.00<br>Cost | Tot<br>20.0<br>20.0 |
| Cost Type De<br>Materiais Oil | scription            | LABOR & E          | QUIPMENT        | <b>Units</b><br>1.00 | Total Labor      | Amt<br>20.00<br>Cost | Tot<br>20.0<br>20.0 |
| Cost Type De<br>Materials Oil | ted By               | LABOR & E          | QUIPMENT        | <b>Units</b><br>1.00 | Total Labor      | Amt<br>20.00<br>Cost | Tot<br>20.0<br>20.0 |
| Cost Type De<br>Materials Oil | ted By               | LABOR & E          | QUIPMENT        | Units<br>1.00        | Total Labor      | Amt<br>20.00<br>Cost | Tot<br>20.0<br>20.0 |